MANUAL DE CADASTRO DE PESSOA FÍSICA E JURÍDICA NO PORTAL ECOSISTEMAS

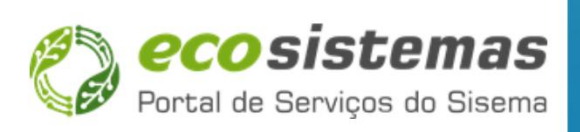

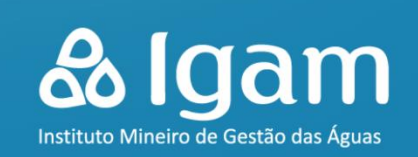

# MANUAL DE CADASTRO DE PESSOA FÍSICA E JURÍDICA NO PORTAL ECOSSISTEMAS

**SETEMBRO - 2024** 

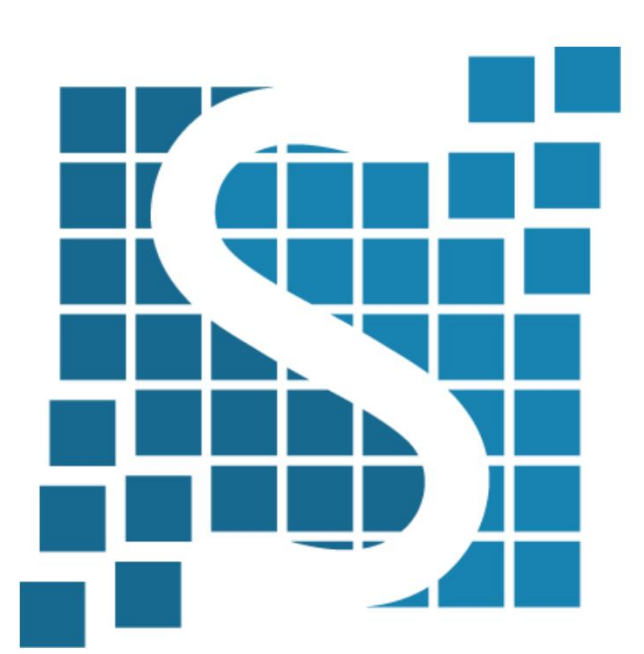

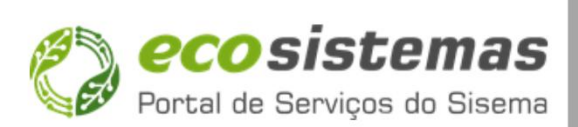

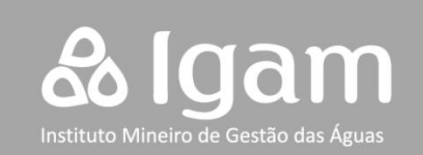

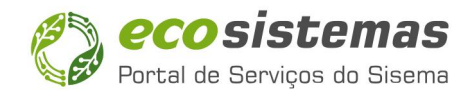

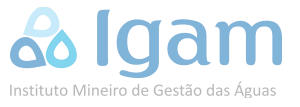

#### SECRETARIA DE ESTADO DE MEIO AMBIENTE E DESENVOLVIMENTO SUSTENTÁVEL - SEMAD

Marília Carvalho de Melo Secretária

### **Tiago Aroeira Marliere** Superintendência de Tecnologia da Informação - STI

Peterson Fernandes Barbosa Diretor de Gestão de Tecnologia da Informação - DGTI

Walbert Martins Jorge Diretor de Infraestrutura e Suporte em TI – DISTI

Shirlei de Souza Lima Analista de Requisitos

### INSTITUTO MINEIRO DE GESTÃO DAS ÁGUAS - IGAM

Marcelo da Fonseca Diretor Geral

Jeane Dantas de Carvalho Diretora de Planejamento e Regulação – DPLR

Alessandra de Oliveira Silva Analista Ambiental

Vladimir Rabelo Lobato e Silva

**Gestor Ambiental** 

**Isadora Pinho Tavares De Filippo** Gerente de Regulação de Usos de Recursos Hídricos – GERUR

Albert Antônio Andrade de Oliveira Analista Ambiental

Alisson Pietro Santos Duarte Analista Ambiental

Jackson Rodrigues Primo Analista Ambiental

Lucas Martins Sathler Berbert Analista Ambiental

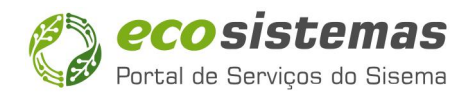

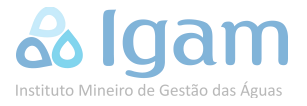

Marconi Rocha da Silveira Analista Ambiental

Patrícia Gaspar Costa Analista Ambiental

Andréia Rodrigues Frois Gerente do Sistema Estadual de Informações sobre Recursos Hídricos – GEIRH

Robson Ferreira Bastos Morato Gestor Ambiental

### AQUORA TECNOLOGIA E MEIO AMBIENTE LTDA

Dr. Felipe de Azevedo Marques

Eng. Agrícola e Ambiental – Doutor em Recursos Hídricos Coordenador Técnico

**Me. Thaylon Guedes Santos** Bacharel em Computação – Mestre em Computação - Especialista em Sistemas de Informação

Eng. Luan Henrique Pereira de Alencar

Eng. Civil - Especialista em Recursos Hídricos

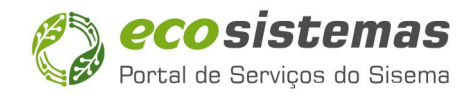

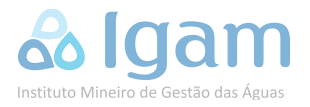

## SUMÁRIO

| 1  | ADASTRO NO ECOSISTEMAS                  | 1. |
|----|-----------------------------------------|----|
|    | CADU – Pessoa Física                    |    |
|    | CADU – Pessoa Jurídica                  |    |
| 10 | CADU – Vincular Funcionários (Opcional) |    |

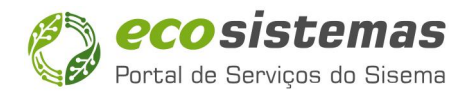

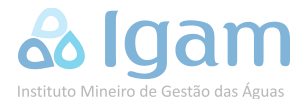

### **1. CADASTRO NO ECOSISTEMAS**

O usuário de recursos hídricos ou consultor ambiental (responsável técnico) deve primeiramente acessar o **Portal EcoSistemas** através do link: <u>http://ecosistemas.meioambiente.mg.gov.br</u>. Em seguida, efetuar um cadastro na plataforma, clicando em "Registre-se aqui", conforme exemplificado na **Figura 1.1** a seguir.

|                                       | Portal de Serviços do Sisema                                                                                              |                                                                 |
|---------------------------------------|----------------------------------------------------------------------------------------------------|-----------------------------------------------------------------|
|                                       | Senha Entrar                                                                                                    |                                                                 |
|                                       | Esqueceu a senha?<br>Não tem uma conta? Registre-se aqui<br>ou entre com                                                  |                                                                 |
|                                       | Entrar com <b>gov.br</b><br>Deseja visualizar os processos administrativos? Acesso<br>do cidadão                          |                                                                 |
| FROMACIO ESTADUAL<br>DO MEIO AMBIENTE | Fale conosco     FAQ     Política de Privacidade       Instituto Estadual de Florestas     Instituto de se desto des égas | MINAS<br>GERAIS<br>average pricearie<br>exclusion electrication |

Figura 1.1. Tela de acesso e autenticação do Portal EcoSistemas.

Na próxima etapa, ilustrada pela **Figura 1.2**, é necessário preencher o CPF e um e-mail válido, um segundo e-mail para recuperação de senha é opcional. Por fim, deve ser criada uma senha, marcar a opção "Não sou um robô" e que aceitar o temo de responsabilidade. Com todos os passos executados, basta clicar em "Gravar".

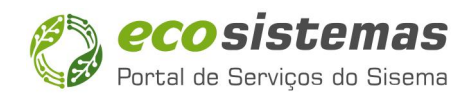

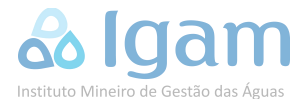

|          | 🔇 eco sister                                                                                                    | <b>NAS</b> Portal de Serviços do S | Sisema                    |  |
|----------|----------------------------------------------------------------------------------------------------|------------------------------------|---------------------------|--|
| Cada     | strar usuário pessoa física                                                                                             |                                    |                           |  |
| * CPF    |                                                                                                    |                                    |                           |  |
|          | CPF                                                                                                    |                                    |                           |  |
| * Nom    | e                                                                                                    |                                    |                           |  |
| 1        | Nome                                                                                                    |                                    |                           |  |
| * E-ma   | il principal                                                                                                    |                                    |                           |  |
| ∞        | E-mail                                                                                                    |                                    |                           |  |
| E-mail   | secundario                                                                                                    |                                    |                           |  |
| <b>X</b> | E-mail Secundario                                                                                                    |                                    |                           |  |
| * Senh   | a                                                                                                    |                                    |                           |  |
|          | Senha                                                                                                    |                                    |                           |  |
| Sua sei  | nha deve conter:<br>No minimo 6 caracteres<br>Números<br>Letras minúsculas<br>Letras maiúsculas<br>Caracteres especiais |                                    |                           |  |
| - Cont   | Coofirme a senha                                                                                                    |                                    |                           |  |
|          | Não sou um robô<br>Preciár TOHA<br>Preciár - Temas                                                                      | sabilidade                         |                           |  |
| Grav     | Voltar 🗲                                                                                                    |                                    |                           |  |
|          |                                                                                                    | Portal de Servicos d               | do Sisema - Versão: 2.9.3 |  |

Figura 1.2. Tela de cadastro de pessoa física do Portal EcoSistemas.

Caso todos os dados tenham sido preenchidos corretamente e a sua conta tenha sido registrada com sucesso, após clicar em "Gravar", uma mensagem de confirmação é apresentada na tela, como na **Figura 1.3**.

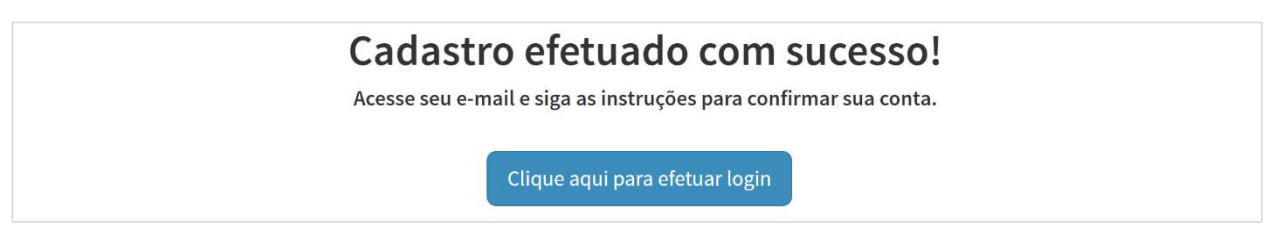

Figura 1.3. Mensagem de confirmação após preencher o formulário de cadastro.

Para prosseguir, é necessário acessar a conta de e-mail utilizada anteriormente no cadastro. Um e-mail é enviado pelo Portal EcoSistemas (conforme ilustrado na **Figura 1.4**) com o assunto "Portal - Cadastro de Pessoa Física", contendo as instruções para ativar a conta e confirmar o registro no Portal EcoSistemas.

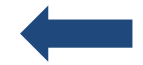

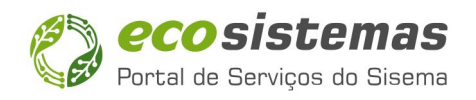

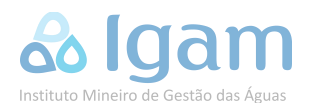

| =      | M Gmail                                            | ٩   | Pesquisar no e-mail                                                                                                    | #                                                                   | Ativo 🔹 💿            | ¢3    |            |
|--------|----------------------------------------------------|-----|----------------------------------------------------------------------------------------------------|---------------------------------------------------------------------|----------------------|-------|------------|
| Mail   | 2 Escrever                                         | ÷   |                                                                                                    |                                                                     | 1 de 1.1             | 151 < | >          |
|        | Caixa de entrada                                   | 359 | "Portal - Cadastro de Pessoa Física" Caixa de entrada ×                                                                                                    |                                                                     |                      |       | 8 C        |
| Chat   | ☆ Com estrela                                      |     | noreply.ecosistemas@meioambiente.mg.gov.br                                                                                                    |                                                                     | 16:48 (há 5 minutos) | ☆ ·   | <b>∽ :</b> |
| 8      | Adiados                                            |     | para mim 💌                                                                                                    |                                                                     |                      |       |            |
| Spaces | ➢ Enviados                                         |     |                                                                                                    |                                                                     |                      |       |            |
| Meet   | Rascunhos                                          |     |                                                                                                    |                                                                     |                      |       |            |
|        | <ul> <li>Categorias</li> <li>Categorias</li> </ul> | 402 | Bem vindo ao Portal Ecosistemas.                                                                                                    |                                                                     |                      |       |            |
|        | Atualizações                                       | 356 | Para ativar sua conta clique no botão abaixo:                                                                                                    |                                                                     |                      |       |            |
|        | Fóruns                                             | 000 | Ativar conta                                                                                                    |                                                                     |                      |       |            |
|        | Promoções                                          | 912 |                                                                                                    | 1 10 10 10                                                          |                      |       |            |
|        | ✓ Mais                                             |     | Caso tenna aigum problema com o botao acima, copie o endereço abaixo e cole em se<br>meioambiente.mg.gov.b/portalseguranca/index.html#/validar-conta/120846/dbbdeb/<br>46046b024558ae758ec444a72d44f2184c                   | eu navegador: <u>nttps://ecosistema</u><br>40b0168ade9234e42781882f | 5.                   |       |            |
|        | Marcadores                                         | +   | *Caso você não tenha criado conta no Portal Ecosistemas e está receben<br>simplesmente ignore-o.<br>*Esse e-mail é automático. Mensagens enviadas para este e-mail não ser<br>Atenciosamente,<br>Equipe Portal Ecosistemas. | ndo este e-mail por engano,<br>rão respondidas.                     |                      |       |            |
|        |                                                    |     | ( Responder ) ( PEncaminhar )                                                                                                    |                                                                     |                      |       | •          |

Figura 1.4. E-mail enviado pelo Portal EcoSistemas.

Após clicar em "Ativar conta" ou colar o *link* informado pelo e-mail no navegador, uma nova página é aberta com instruções para a ativação da conta, como mostra a **Figura 1.5**. É necessário clicar em "Ativar conta", para concluir o procedimento. Por fim, uma tela com uma mensagem de sucesso é apresentada.

| <u>(19</u>                       | (29)                           |
|----------------------------------|--------------------------------|
| Clique para ativar sua<br>conta. | Conta validada com sucesso!    |
| Ativar conta                     | Clique aqui para efetuar login |
|                                  |                                |

Figura 1.5. Procedimento de ativação de conta.

### 1.1. CADU – Pessoa Física

Uma vez com a conta ativa, o administrador ou responsável pela empresa cadastrada deve efetuar a autenticação no Portal EcoSistemas. Uma lista com os módulos de serviço disponíveis é apresentada, então é necessário acessar o módulo **Cadastro de Pessoas Físicas e Jurídicas – CADU**, como mostra a **Figura 1.6**.

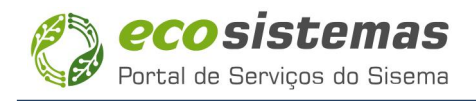

|   | <b>Portal de Serviços do Sisema</b>                                   |         |              |  |
|---|-----------------------------------------------------------------------|---------|--------------|--|
| Π | Cadastro de Pessoas Físicas e Jurídicas                               | Acessar | Sisema )     |  |
|   | Sistema de Licenciamento Ambiental                                    | Acessar | Semad ))     |  |
|   | MG Florestas                                                          | Acessar | IEF )        |  |
|   | Monitoramento Remoto Integrado das Águas - MIRA                       | Acessar | lgam ))<br>• |  |
|   | Sistema de Cadastro de Uso Insignificante de Recursos Hídricos - MRHI | Acessar | lgam ))<br>C |  |
|   | Sistema de Informações de Gerenciamento de Barragens                  | Acessar | Feam         |  |

Portal de Serviços do Sisema - Versão: 2.9.3

Figura 1.6. Tela de cadastro de pessoa física do Portal EcoSistemas.

Após o acesso ao CADU, o sistema irá apresentar a sua conta pessoal logo na primeira e única linha da lista de contas. É importante destacar, que na coluna "Status" será exibida uma exclamação vermelha, o que indica que o seu cadastro como Pessoa Física ainda não está completo. Para completar o seu cadastro deve-se clicar na opção "Gerir Conta", na coluna "Ações", conforme indicado através da **Figura 1.7**. Somente após a conclusão desse processo é que o acesso completo às funcionalidades do sistema é liberado.

| = 🔇     | ecosistem                                                                                                    | as   cadastro de pesso                                                                               | DAS FÍSICAS E JURÍDICAS                                                                                                    |                                                                   |                                    |                      |                        |  |  |  |
|---------|----------------------------------------------------------------------------------------------------|----------------------------------------------------------------------------------------------------|----------------------------------------------------------------------------------------------------|-------------------------------------------------------------------|------------------------------------|----------------------|------------------------|--|--|--|
| в<br>В  | SEU NOME AQUI<br>CPF: 000.000.000-00                                                                                                    | Você está no Cadastro de Pessoa<br>Aqui você realiza a gestão das i<br>denominado Responsável Legal) | as Físicas e Pessoas Jurídicas do Portal Eco<br>nformações da sua conta pessoal (CPF) e<br>ou procurador (aqui denominado Represent | osistemas.<br>9 gerencia outras contas de pessoas físic<br>ante). | cas (CPF) ou pessoas jurídicas (Cf | NPJ) da qual você    | é administrador (aqui  |  |  |  |
| Leg     | genda de ações para o cadastro d                                                                                                    | le contas de pessoas físicas e jurídio                                                               | cas:                                                                                                    |                                                                   |                                    |                      | ^                      |  |  |  |
| Ø       | Gerenciar contas de pessoas físicas (CPF) e pessoas jurídicas (CNPJ)<br>permite alterar as informações cadastrais de uma pessoa física ou pessoa jurídica e o vínculo de seus administradores<br>(açuqui denormado Responsávei Legal) ou procuradores (consultores, empregados ou prestadores de sanços aqui<br>construitores). |                                                                                                    |                                                                                                    |                                                                   |                                    |                      |                        |  |  |  |
| @<br>\$ | J)<br>jurídica, para a que<br>ultores, empregados                                                                                                    | il você atua como<br>ou prestadores de                                                               |                                                                                                    |                                                                   |                                    |                      |                        |  |  |  |
| Con     | tas de pessoas físicas (CPF) e pe                                                                                                    | ssoas jurídicas (CNPJ) 😡                                                                             |                                                                                                    |                                                                   |                                    |                      |                        |  |  |  |
| Q       | Pesquisar pessoas físicas / jurídic                                                                                                    | as                                                                                                   |                                                                                                    |                                                                   |                                    |                      | ×                      |  |  |  |
|         | CPF / CNPJ                                                                                                    | Nome / Razão Social                                                                                  | Município                                                                                                    | Meu vínculo                                                       | Status meu vínculo                 | Status               | ções                   |  |  |  |
|         | 000.000.000-00                                                                                                    | SEU NOME AQUI                                                                                        |                                                                                                    |                                                                   | 0                                  | 0                    | B 💿 🕄                  |  |  |  |
| м       | 🔍 1 🔉 🌬 1 - 1 de 1 registros                                                                                                    |                                                                                                    |                                                                                                    |                                                                   | Cadastr                            | ar nova conta de pes | soa física ou juridica |  |  |  |
|         |                                                                                                    |                                                                                                    | Cadastro Único - Sisen                                                                                                    | na - Versão: 2.2.0.17                                             |                                    |                      |                        |  |  |  |

Figura 1.7. Tela inicial do CADU no primeiro acesso do usuário.

Após acessar a opção "Gerir conta", será redirecionado para a tela de Gerenciamento de Conta, exemplificada pela **Figura 1.8**. Nessa etapa, deve-se preencher o endereço principal, começando pelo CEP. Caso o endereço já esteja registrado na base dos Correios, basta clicar na lupa que o sistema irá

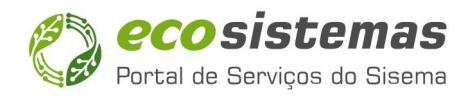

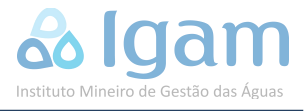

automaticamente completar os campos restantes. <u>Em "Comunicação", é importante que os dados</u> estejam sempre corretos e atualizados. A precisão dessas informações é crucial para garantir a comunicação eficaz.

| ADASTRO DE CONTA                                                |                            |                |                                                                                |          |           |                                       |              |              |
|-----------------------------------------------------------------|----------------------------|----------------|--------------------------------------------------------------------------------|----------|-----------|---------------------------------------|--------------|--------------|
| 🔵 Pessoa Jurídica 🍵 Pessoa Física                               |                            |                |                                                                                |          |           |                                       |              |              |
| CPF*:                                                           | * Nome:                    |                |                                                                                |          |           |                                       |              |              |
| nnc.coo.nnn-co                                                  | SEU NOME AQUE              |                |                                                                                |          |           |                                       |              |              |
| 🖺 Dados da pessoa                                               | ն Documentos               | Representantes |                                                                                |          |           |                                       |              |              |
| Endereço Principal                                              |                            |                |                                                                                |          |           |                                       |              |              |
| * CEP:                                                          |                            |                |                                                                                |          |           |                                       |              |              |
| CEP                                                             |                            |                |                                                                                |          |           |                                       |              |              |
| * Tipo logradouro:                                              | " Logradouro:              |                |                                                                                |          |           |                                       | * Numero/Km: |              |
| Tipo Logradouro 👻                                               | Logradouro                 |                |                                                                                |          |           |                                       | Número/Km    | 🔲 Sem número |
| Complemento:                                                    | * Bairro:                  |                | Distritic/Prvoado/Reg. Administrativa:<br>Distrito/Prvoado/Reg. Administrativa |          |           | Jistrito/Povoado/Reg. Administrativa: |              |              |
| Complemento                                                     | Bairro                     |                |                                                                                |          |           |                                       |              |              |
| Caixa postal:                                                   | * UF:                      | * Município:   |                                                                                |          |           |                                       |              |              |
| Caixa postal                                                    | UF 🔻                       | Município      |                                                                                |          |           |                                       |              |              |
| Referência:                                                     |                            |                |                                                                                |          |           |                                       |              |              |
| Referência                                                      |                            |                |                                                                                |          |           |                                       |              |              |
| Deseja cadastrar um endereço dife     Comunicação     ' E-mail- | rrente para as correspondé | ncias?         |                                                                                |          |           |                                       |              |              |
| emailcadastrado@emoresa.com                                     | 1                          |                |                                                                                |          |           |                                       |              |              |
| ' Telefane 1:                                                   |                            | Telefone 2:    |                                                                                | Telefone | e.        |                                       |              |              |
| 📞 lelefone 1                                                    |                            | Le Telefone 2  |                                                                                | ¢        | elefone 3 |                                       |              |              |
|                                                                 |                            |                |                                                                                |          |           |                                       |              |              |
|                                                                 |                            |                |                                                                                |          |           |                                       |              |              |

Figura 1.8. Formulário de cadastro para Pessoa Física.

Após preencher os campos obrigatórios (\*) na aba "Dados Pessoais", é preciso clicar no botão "Salvar e avançar" para que a próxima aba, "Documentos" (**Figura 1.9**) seja habilitada. Nessa etapa é necessário anexar uma cópia do RG e CPF correspondentes. Aguarde o *upload* e clique em "Salvar e Avançar" para prosseguir.

| ≡ | Cosistemas   cadastro de pessoas físicas e juridicas                         |      |
|---|------------------------------------------------------------------------------|------|
| 6 | CADASTRO DE CONTA O Possoa Jurídica 💮 Pessoa Física                          |      |
|   | CUP*:         * Kome           000.000.000         Q           SFU NOWF AQUI |      |
|   | Dados da pessoa     Documentos     Sepresentantos                            |      |
|   | Lista de Documentos                                                          |      |
|   | CPF - Cadastro de Pessoas Físicas                                            |      |
|   | Lista de arquivos anexados<br>selectore o arquivo<br>arqui                   |      |
|   | Salvare avanç                                                                | ar ✔ |
|   | Cadastro (Unico - Sicama - Varsão - 2.2.0.17                                 |      |

Figura 1.9. Aba de *upload* de documentos.

Após ser direcionado para a aba "Representantes", exemplificada pela **Figura 1.10**, <u>embora essa etapa não</u> <u>seja obrigatória</u>, é possível cadastrar procuradores que terão poderes para atuar em nome do usuário em

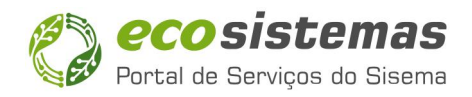

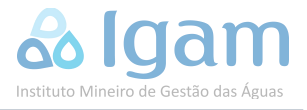

cadastro, no Portal EcoSistemas. Se não desejar cadastrar representantes imediatamente, basta clicar em "Finalizar" (A) e essa ação poderá ser realizada posteriormente a qualquer momento. No entanto, se precisar cadastrar um ou mais representantes, basta clicar no botão "Cadastrar representante" (B), localizado acima da lista.

| ≡ | 🖓 ecosist                  | Emas   cadastro de | PESSOAS FÍSICAS | E JURÍDICAS              |          |              |               |
|---|----------------------------|--------------------|-----------------|--------------------------|----------|--------------|---------------|
| 6 | CADASTRO DE CONTA          | са                 |                 |                          |          |              |               |
|   | CPF*:                      | * Nome:            |                 |                          |          |              |               |
|   | 000.000.000-00 Q           | SEU NOME AQUI      |                 |                          |          |              |               |
|   | 🖺 Dados da pessoa          | Documentos         | Representantes  |                          |          |              |               |
|   | REPRESENTANTES             |                    |                 |                          |          | B 📽 Cadastra | representante |
|   | Q Pesquisar representant   | es                 |                 |                          |          |              | ×             |
|   | Nenhum registro encontrado |                    |                 |                          |          |              |               |
|   | 🕞 Sair                     |                    |                 |                          |          | A            | Finalizar 🗸   |
|   |                            |                    |                 |                          |          |              |               |
|   |                            |                    | Cadastro        | Único - Sisema - Versão: | 2.2.0.17 |              |               |

Figura 1.10. Aba final do Cadastro de Pessoa Física.

Ao clicar em "Finalizar", o sistema volta para a tela inicial do CADU. A conta Pessoal Física estará validada e exibida na lista de contas, como mostra a **Figura 1.11**, o ícone de um *check* verde em Status indica que o cadastro está finalizado e é possível seguir para o cadastro da empresa responsável (Pessoa Jurídica).

| ≡ | 🌏 eco siste                                                                                                    |                                 | SSOAS FÍSICAS E JURÍDICAS |                    |                    |               | S NOME                |  |  |  |  |  |
|---|----------------------------------------------------------------------------------------------------|---------------------------------|---------------------------|--------------------|--------------------|---------------|-----------------------|--|--|--|--|--|
| Б | SEU NOME AQUI<br>CPF: 000.000.000-00 Você está no Cadastro de Pessoas Físicas e Pessoas Jurídicas do Portal Ecosistemas.<br>Aqui você realiza a gestão das informações da sua conta pessoal (CPF) e gerencia outras contas de pessoas físicas (CPF) ou pessoas jurídicas (CNPJ) da qual vo<br>administrador (aqui denominado Responsável Legal) ou procurador (aqui denominado Representante). |                                 |                           |                    |                    |               |                       |  |  |  |  |  |
|   | Legenda de ações para o cadastro de contas de pessoas físicas e jurídicas:                                                                                                    |                                 |                           |                    |                    |               |                       |  |  |  |  |  |
|   | Contas de pessoas físicas (CP                                                                                                    | F) e pessoas jurídicas (CNPJ) 😡 |                           |                    |                    |               |                       |  |  |  |  |  |
|   | Q Pesquisar pessoas físic                                                                                                    | as / jurídicas                  |                           |                    |                    |               | ×                     |  |  |  |  |  |
|   | CPF / CNPJ                                                                                                    | Nome / Razão Social             | Município                 | Meu vínculo        | Status meu vinculo | Status        | Ações                 |  |  |  |  |  |
|   | 000.000.000-00                                                                                                    | SEU NOME AQUI                   | Cidade                    | -                  | 0                  | 0             | 🗷 👁 😒                 |  |  |  |  |  |
|   | 4 <b>≮ 1 &gt;</b> 1 1 - 3 de 3 registro                                                                                                    | S.                              |                           |                    | Cadastrar nova     | conta de pess | oa física ou jurídica |  |  |  |  |  |
|   |                                                                                                    |                                 |                           |                    |                    |               |                       |  |  |  |  |  |
|   |                                                                                                    |                                 |                           |                    |                    |               |                       |  |  |  |  |  |
|   |                                                                                                    |                                 |                           |                    |                    |               |                       |  |  |  |  |  |
|   |                                                                                                    |                                 |                           |                    |                    |               |                       |  |  |  |  |  |
|   |                                                                                                    |                                 | Cadastro Único - Sisema   | - Versão: 2.2.0.17 |                    |               |                       |  |  |  |  |  |

Figura 1.11. Aba com a lista de representantes.

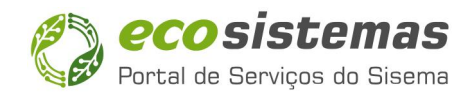

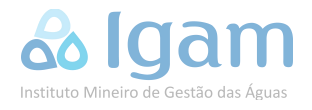

### 1.1. CADU – Pessoa Jurídica

Concluído o cadastro como Pessoa Física, ainda no módulo CADU, o próximo passo será cadastrar a empresa responsável, que no CADU será reconhecido como cadastro de uma Pessoa Jurídica. Para isso, conforme exibe a **Figura 1.12**, basta clicar no botão "Cadastrar nova conta de pessoa física ou jurídica".

| ≡ | 🔇 eco sister                                                                                                    | <b>NAS</b>   CADASTRO DE PESSOAS F          | ÍSICAS E JURÍDICAS               |             |                    |                    |                           |  |  |  |
|---|----------------------------------------------------------------------------------------------------|---------------------------------------------|----------------------------------|-------------|--------------------|--------------------|---------------------------|--|--|--|
| В | SEU NOME AQUI       Você está no Cadastro de Pessoas Fisicas e Pessoas Jurídicas do Portal Ecosistemas.         Aqui você realiza a gestão das informações da sua conta pessoal (CPF) e gerencia outras contas de pessoas físicas (CPF) ou pessoas jurídicas (CNPJ) da qual você é administrador (a denominado Responsável Legal) ou procurador (aquí denominado Responsável Legal) ou procurador (aquí denominado Representante). |                                             |                                  |             |                    |                    |                           |  |  |  |
|   | Legenda de ações para o cadastr                                                                                                    | o de contas de pessoas físicas e jurídicas: |                                  |             |                    |                    | ~                         |  |  |  |
|   | Contas de pessoas físicas (CPF) e                                                                                                    | pessoas jurídicas (CNPJ) 🥝                  |                                  |             |                    |                    |                           |  |  |  |
|   | Q Pesquisar pessoas físicas / juri                                                                                                    | dicas                                       |                                  |             |                    |                    | ×                         |  |  |  |
|   | CPF / CNPJ                                                                                                    | Nome / Razão Social                         | Município                        | Meu vínculo | Status meu vínculo | Status             | Ações                     |  |  |  |
|   | 000.000.000                                                                                                    | SEU NOME AQUI                               |                                  | 20          | 0                  | 0                  | <b>6 (4)</b> (5)          |  |  |  |
|   | 4 ≪ 1 > >  4 1-1 de l registros                                                                                                    |                                             |                                  |             | Cadastr            | ar nova conta de p | iessoa física ou jurídica |  |  |  |
|   |                                                                                                    |                                             | Cadastro Único - Sisema - Versão | : 2.2.0.17  |                    |                    |                           |  |  |  |

Figura 1.12. Tela inicial do CADU com cadastro Pessoa Física completo.

No módulo "Cadastro de conta", ilustrado na **Figura 1.13**, confirme se a opção "Pessoa Jurídica" está selecionada. Insira o número do CNPJ e clique na lupa. A razão social vinculada ao CNPJ informado irá aparecer no campo "Razão Social", sem possibilidade de edição. Então, é necessário preencher todos os campos obrigatórios (\*) com os dados da empresa responsável na aba "Dados da pessoa", incluindo endereço e informações de contato atualizada. Depois de preencher, clique no botão "Salvar e avançar".

| ADASTRO DE CONTA Pessoa Jurídica    Pessoa F | Isica                 |                          |             |               |                           |            |
|----------------------------------------------|-----------------------|--------------------------|-------------|---------------|---------------------------|------------|
| CNPJ:                                        | * Razão Social:       |                          |             |               |                           |            |
| 00.000.000/0000-00 Q                         | RAZÃO SOCIAL          | DA EMPRESA               |             |               |                           |            |
| 🖹 Dados da pessoa                            | C Docume              | antos 🔮 Representantes   |             |               |                           |            |
| Inscrição estadual:                          |                       | Nome Fantasia:           |             |               |                           |            |
| Inscrição estadual                           |                       | NOME FANTASIA DA EMPRESA |             |               |                           |            |
| 🗋 Filial                                     | 📋 Órgão púb           | ico                      |             |               |                           |            |
| Endereco Principal                           |                       |                          |             |               |                           |            |
| * CEP:                                       |                       |                          |             |               |                           |            |
| CEP                                          | 1                     |                          |             |               |                           |            |
| * Tipo logradouro:                           | * Logradouro          |                          |             |               | * Número/Km:              |            |
| Tipo Logradouro                              | Logradouro            | 1                        |             |               | Número/Km                 | Sem número |
|                                              |                       |                          |             |               |                           |            |
| Complemento:                                 | * Balrro:             |                          |             | Distrito/Povo | ado/Reg. Administrativa:  |            |
| Complemento                                  | Bairro                |                          |             | Distrito/Pov  | voado/Reg. Administrativa |            |
| Caixa postal:                                | ^ UF:                 | * Município:             |             |               |                           |            |
| Caixa postal                                 | UF 👻                  | Município                |             |               |                           |            |
| Referência:                                  |                       |                          |             |               |                           |            |
| Referência                                   |                       |                          |             |               |                           |            |
| 🗂 Deseja cadastrar um enc                    | lereço dilerente para | as correspondências?     |             |               |                           |            |
|                                              |                       |                          |             |               |                           |            |
| Comunicação                                  |                       |                          |             |               |                           |            |
| * E-mail:                                    |                       |                          |             |               |                           |            |
| 🖾 E mail                                     |                       |                          |             |               |                           |            |
| * Tolofono 1:                                |                       | Telefone 2:              | Tolofono 3: |               |                           |            |
| C Telefone 1                                 |                       | C Telefone 2             | C Telef     | one 3         |                           |            |
|                                              |                       |                          |             |               |                           |            |
|                                              |                       |                          |             |               |                           |            |

INSTITUTO MINEIRO DE GESTÃO DAS ÁGUAS - IGAM Rodovia João Paulo II, 4143, Bairro Serra Verde - CEP 31630-900 Hom

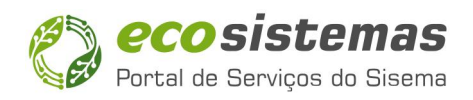

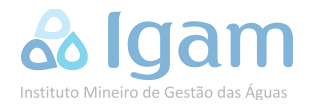

Figura 1.13. Formulário de cadastro para Pessoa Jurídica.

Ao ser direcionado para a aba "Documentos", surgirá a opção de inserir um arquivo com a cópia do "Estatuto ou Contrato Social com a última alteração ou certificado de MEI" ou solicitar a importação do extrato do contrato social diretamente do sistema da JUCEMG, como mostra a **Figura 1.14**. Se optar pela importação, não será necessário anexar documentos. Então, clique em "Salvar e avançar" para prosseguir.

| Ξ | 🔇 ecosist              | <b>emas</b>  cada            | STRO DE PESSOAS FÍSICAS E                                                                                                    | JURÍDICAS                       |                 |        |
|---|------------------------|------------------------------|----------------------------------------------------------------------------------------------------|---------------------------------|-----------------|--------|
| ß | CADASTRO DE CONTA      | Isica                        |                                                                                                    |                                 |                 |        |
|   | * CNPJ:                | * Razão Social:              |                                                                                                    |                                 |                 |        |
|   | 00.000.000/0000-00 Q   | RAZÃO SOCIAL DA EMPI         | IESA                                                                                                    |                                 |                 |        |
|   | 🖹 Dados da pessoa      | Cocumentos                   | Contract Contract |                                 |                 |        |
|   | Lista de Documentos    |                              |                                                                                                    |                                 |                 |        |
|   | - O Estatuto ou Contra | to Social com sua última al  | teração ou certificado de MEI $oldsymbol{\Theta}$                                                                                                    |                                 |                 |        |
|   | <b>B</b> 10            |                              | Lista de arquivos anexados                                                                                                    | Importar Docu                   | imento JUCEMG + |        |
|   | selecione o<br>arquivo | ou arraste o<br>arquivo aqui | Estatuto.pdf                                                                                                    | 7 B                             |                 |        |
|   | 🗭 Sair                 |                              |                                                                                                    |                                 | Salvar e avai   | nçar 🗸 |
|   |                        |                              | Cadastro Ún                                                                                                    | ico - Sisema - Versão: 2.2.0.17 |                 |        |

Figura 1.14. Upload da documentação da empresa responsável.

Após avançar para a aba "Representantes", ilustrada pela **Figura 1.15**, o nome do usuário cadastrado aparece na lista de representantes/procuradores com o status incompleto (exclamação vermelha) e o vínculo será definido automaticamente pelo sistema como "Representante Total". Na coluna "Ações", clique no primeiro ícone.

| pa Física               |                                                               |                                                                                |                                                                                 |                                                                                   |
|-------------------------|---------------------------------------------------------------|--------------------------------------------------------------------------------|---------------------------------------------------------------------------------|-----------------------------------------------------------------------------------|
| * Razão Social:         |                                                               |                                                                                |                                                                                 |                                                                                   |
| RAZÃO SOCIAL DA EMPRESA |                                                               |                                                                                |                                                                                 |                                                                                   |
| Documentos              | Representantes                                                |                                                                                |                                                                                 |                                                                                   |
|                         |                                                               |                                                                                |                                                                                 |                                                                                   |
| entantes                | Wester                                                        | Vicariate as                                                                   | 24.442                                                                          |                                                                                   |
| Nome<br>SEU NOME AQUI   | Vinculo<br>Representante Total                                | Vinculado em<br>20/02/2023 16:12                                               | Status<br>9                                                                     | Ações                                                                             |
|                         | a Física * Razão Social: RAZÃO SOCIAL DA EMPRESA A Documentos | e Fisica * Razão Social: RAZÃO SOCIAL DA EMPRESA  A Documentos  Representantes | e Fisica  * Razão Social: RAZÃO SOCIAL DA EMPRESA  A Documentos  Representantes | e Fisica  * Razão Social: RAZÃO SOCIAL DA EMPRESA  A Documentos  * Representantes |

Figura 1.15. Aba de Representantes no cadastro de uma Pessoa Jurídica.

No módulo que surge, chamado "Alterar Participante", será exibido os dados pessoais (CPF e Nome) já preenchidos. Em seguida, é necessário confirmar o vínculo com a Pessoa Jurídica (Empresa responsável) selecionando uma das opções no campo "Tipo de vínculo". Nessa etapa é muito importante a

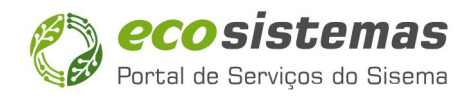

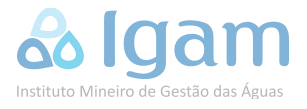

atualização do tipo de vínculo para "Responsável Legal" que é o empreendedor, responsável pela administração da empresa responsável registrada. A pessoa com este tipo de vínculo possui permissões totais de gerenciamento desse cadastro Pessoa Jurídica. A **Figura 1.16** exemplifica esse passo de modo mais claro.

|                                                                                                    | * Nome :                                                                                                    |                                                      |  |
|----------------------------------------------------------------------------------------------------|----------------------------------------------------------------------------------------------------|------------------------------------------------------|--|
| 000.000.000-00 Q                                                                                                    | SEU NOME AQUI                                                                                                    |                                                      |  |
| Tipo de vínculo                                                                                                    |                                                                                                    |                                                      |  |
| Responsável Legal                                                                                                    | <ul> <li>Representante total</li> </ul>                                                                            | O Representante parcial                              |  |
| Administrador da Pessoa Juría<br>pessoa vinculada ao document<br>constitutivo da empresa. Permi<br>para garenciar dados do cadas<br>vínculo de procuradores e solic<br>serviços. | Ica - to Procurador com permissão para gerareciar dados do cadastro, vinculo de procuradores e solicitar serviços. | Procurador com permissão para<br>solicitar serviços. |  |
| + O RG - Identidade                                                                                                    |                                                                                                    |                                                      |  |
| + O Documento comprol                                                                                                    | batório de capacidade legal (procuração ou docu                                                                    | umento equivalente)                                  |  |
| + O CPF - Cadastro de P                                                                                                    | Pessoas Físicas                                                                                                    |                                                      |  |
|                                                                                                    |                                                                                                    |                                                      |  |

Figura 1.16. Módulo de alteração de vínculo com a Pessoa Jurídica.

Em seguida, é necessário o *upload* de um "Documento comprobatório de capacidade legal" ou a importação do documento do sistema da JUCEMG para comprovar o vínculo. Independentemente do método de *upload* do documento, em seguida é preciso clicar em "Finalizar". A janela "Alterar participante" será fechada e irá retornar à tela anterior. Em "Status", o ícone de um *check* verde indicará que o cadastro como "Responsável Legal" da Pessoa Jurídica está completo, como mostra a **Figura 1.17**.

| Baddo gravado com dacedo                      |                 |                   |                  |        |                        |
|-----------------------------------------------|-----------------|-------------------|------------------|--------|------------------------|
| CADASTRO DE CONTA                             |                 |                   |                  |        |                        |
| Pessoa Jurídica O Pesso                       | a Física        |                   |                  |        |                        |
| * CNPJ:                                       | * Razão Social: |                   |                  |        |                        |
| 00.000.000/0000-00 Q                          | SEU NOME AQUI   |                   |                  |        |                        |
| Dados da possoa                               |                 | A Pagrasantantas  |                  |        |                        |
| REPRESENTANTES                                |                 |                   |                  |        |                        |
|                                               |                 |                   |                  |        | M. Codestros concessos |
|                                               |                 |                   |                  |        | Cadastral representa   |
| Q Pesquisar represe                           | intantes        |                   |                  |        |                        |
| CPF                                           | Nome            | Vinculo           | Vinculado em     | Status | Ações                  |
|                                               | SEU NOME AQUI   | Responsável Legal | 20/02/2023 21:42 | •      | 😁 🏛 🔒                  |
| 000.000.000-00                                |                 |                   |                  |        |                        |
| 000.000.000-00<br>⊮ < 1 > ⊮ 1-1d              | e 1 registros   |                   |                  |        |                        |
| 000.000.000-00<br>H < 1 > H 1-1 do<br>(+ Sair | ∍ 1 registros   |                   |                  |        | Finalizar 🗸            |
| 000.000.000-00                                | s 1 registros   |                   |                  |        | Finalizar 🗸            |
| 000.000.000-00<br>H < 1 > H 1-1d<br>G Sair    | e 1 registros   |                   |                  |        | Finalizar 🗸            |

**Figura 1.17.** Aba "Cadastro de Conta" com vínculo completo.

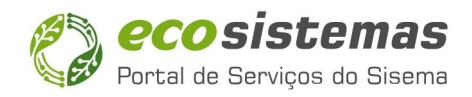

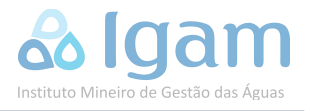

Ao concluir essa etapa, clicando no botão "Finalizar", a janela "Alterar participante" será fechada e o sistema retornará à tela inicial do CADU. Na coluna "Status", um *check* verde indicará que o vínculo como "Responsável Legal" está ativo. Então, o cadastro Pessoa Jurídica da empresa responsável está concluído.

### 1.2. CADU – Vincular Funcionários (Opcional)

Uma vez concluída a etapa de cadastro do usuário ou responsável técnico no CADU como Pessoa Jurídica, é possível vincular outras Pessoas Físicas (responsáveis pela administração da empresa, empregados ou prestadores de serviço) à empresa cadastrada que terão poderes para atuar em seu nome no Portal EcoSistemas e consequentemente no SOUT. <u>No entanto, vale ressaltar que esta etapa não é obrigatória</u>.

Dito isso, para vincular outros representantes à empresa, a partir da tela inicial do CADU, é necessário localizar o cadastro de Pessoa Jurídica desejado na lista de contas. Então, é preciso clicar em "Gerir conta", o primeiro botão à esquerda localizado da coluna "Ações", como ilustra a **Figura 1.18** a seguir.

| ≡ | 😮 eco siste                          | EMAS   CADASTRO DE PESSO                                                                                                    | AS FÍSICAS E JURÍDICA                                                                                 | S                                                                           |                               |                 | S NOME              |
|---|--------------------------------------|----------------------------------------------------------------------------------------------------|----------------------------------------------------------------------------------------------------|-----------------------------------------------------------------------------|-------------------------------|-----------------|---------------------|
| 6 | SEU NOME AQUI                        | Você está no Cadastro de Pessoas Físicas é<br>Aqui você realiza a gestão das informaçõ<br>administrador (aquí denominado Responsáv | e Pessoas Jurídicas do Portal Ec<br>es da sua conta pessoal (CPF<br>el Legal) ou procurador (aqui der | osistemas.<br>) e gerencia outras contas de per<br>nominado Representante), | ssoas físicas (CPF) ou pessoa | as jurldicas (C | NPJ) da qual você é |
|   | Legenda de ações para o cao          | dastro de contas de pessoas físicas e jurídio                                                                                      | as:                                                                                                   |                                                                             |                               |                 | ~                   |
|   | Contas de pessoas físicas (CP        | PF) e pessoas jurídicas (CNPJ) 😡                                                                                                   |                                                                                                    |                                                                             |                               |                 |                     |
|   | Q Pesquisar pessoas físic            | cas / jurídicas                                                                                                    |                                                                                                    |                                                                             |                               |                 | ×                   |
|   | CPF / CNPJ                           | Nome / Razão Social                                                                                                    | Município                                                                                             | Meu vinculo                                                                 | Status meu vinculo            | Status          | Ações               |
|   | 000.000.000-00                       | SEU NOME AQUI                                                                                                    | Cidade                                                                                                | -                                                                           | 0                             | 0               | e 💿 😒               |
|   | 00.000.000/0000-00                   | RAZÃO SOCIAL DA EMPRESA                                                                                                    | Cidade                                                                                                | Responsável Legal                                                           | 0                             | 0               | C 💿 😒               |
|   | H <b>≺ 1</b> > H 1 - 4 de 4 registro | 95                                                                                                    |                                                                                                    |                                                                             | Cadastrar nova                | conta de pesse  | De a ou jurídica    |
|   |                                      |                                                                                                    | Cadastro Único - Sisema                                                                               | - Versão: 2.2.0.17                                                          |                               |                 |                     |

Figura 1.18. Tela inicial do CADU com cadastro da Pessoa Jurídica completo.

Ao ser redirecionado para a página "Cadastro de Conta", confirme se os dados apresentados são os da empresa cadastrada a qual deseja vincular um representante, em seguida é necessário acessar a aba "Representantes" localizada abaixo do campo "Razão Social", conforme indicado através da **Figura 1.19.** 

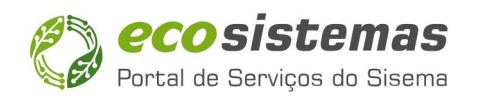

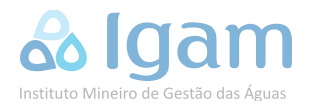

| CADASTRO DE CONTA        |                      |                     |              |                                       |  |
|--------------------------|----------------------|---------------------|--------------|---------------------------------------|--|
| Pessoa Jurídica O Pessoa | Física               |                     |              |                                       |  |
| * CNPJ:                  | * Razão Social:      |                     |              |                                       |  |
| 00.000.000/0000-00 Q     | RAZÃO SOCIAL DA EMPR | ESA                 |              |                                       |  |
| Dados da pessoa          | Documentos           | Representantes      |              |                                       |  |
| Inscrição estadual:      | Nome F               | antasia:            |              |                                       |  |
| Inscrição estadual       | NOME                 | FANTASIA DA EMPRESA |              |                                       |  |
| Filial                   | 🗋 Órgão público      |                     |              |                                       |  |
| Endereço Principal       |                      |                     |              |                                       |  |
| * CEP:                   | _                    |                     |              |                                       |  |
| 00000-000                | 2                    |                     |              |                                       |  |
| * Logradouro:            |                      |                     | * Número/Km: |                                       |  |
| Endereço da empresa op   | peradora             |                     | S/N          | Sem número                            |  |
| Complemento:             | * Bairro:            |                     |              | Distrito/Povoado/Reg. Administrativa: |  |
| Complemento              | Bairro da Empresa    |                     |              | Distrito/Povoado/Reg. Administrativa  |  |
| Caixa postal:            | * UF: * Munic        | ípio:               |              |                                       |  |
|                          |                      |                     |              |                                       |  |

Figura 1.19. Tela de "Cadastro de Conta" de uma Pessoa Jurídica (Empresa Cadastrada).

Uma vez na aba "Representantes", caso tenha seguido corretamente os passos deste manual, o nome do usuário recém cadastrado estará na lista de representantes vinculados como "Responsável Legal". Então, para cadastrar outros representantes clique no botão "Cadastrar representantes", conforme o indicado através da **Figura 1.20**.

| ≡ | 🔇 ecosist                                     | CADAST                | RO DE PESSOAS I | ÍSICAS E JURÍDICAS                |                  |        | S NOME                    |
|---|-----------------------------------------------|-----------------------|-----------------|-----------------------------------|------------------|--------|---------------------------|
| 6 | CADASTRO DE CONTA<br>Pessoa Jurídica Pessoa F | Isica                 |                 |                                   |                  |        |                           |
|   | * CNPJ:                                       | * Razão Social:       |                 |                                   |                  |        |                           |
|   | 00.000.000/0000-00 Q                          | RAZÃO SOCIAL DA EMPRE | ESA             |                                   |                  |        |                           |
|   | E Dados da pessoa                             | Documentos            | 📽 Representar   | ites                              |                  |        |                           |
|   | Q     Pesquisar representation                | ntes                  |                 |                                   |                  |        | 🗑 Cadastrar representante |
|   | CPF                                           | Nome                  |                 | Vinculo                           | Vinculado em     | Status | Ações                     |
|   | 000.000.000-00                                | SEU NOME AQUI         |                 | Responsável Legal                 | 22/11/2022 19:26 | 0      | 📽 🧰 💼                     |
|   | K < 1 > M 1-2 de 2 r                          | egistros              |                 |                                   |                  |        |                           |
|   | € Sair                                        |                       |                 |                                   |                  |        | Finalizar 🗸               |
|   |                                               |                       | (               | Cadastro Único - Sisema - Versão: | : 2.2.0.17       |        |                           |

Figura 1.20. Aba "Representantes", com indicação de como cadastrar novos representantes.

No módulo "Adicionar Participante", ilustrado pela **Figura 1.21**, digite o CPF do representante no campo apropriado e clique na lupa. O nome da pessoa será exibido automaticamente no campo "Nome". Caso ele ainda não tenha registro no Portal EcoSistemas é necessário também informar um e-mail. Então, é necessário selecionar o tipo de vínculo: "Responsável legal" para um administrador da empresa, "Representante Total" para um representante com acesso para gerenciar os dados cadastrais da Pessoa Jurídica, outros representantes, solicitar serviços ambientais e atuar no SOUT ou "Representante

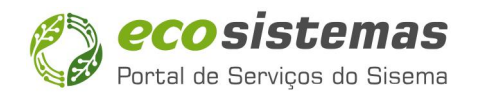

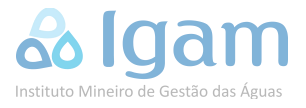

Parcial", com acesso apenas para solicitar serviços ambientais e atuar no SOUT. Para o SOUT, o tipo de vínculo é irrelevante, bastando apenas que o representante esteja vinculado à empresa cadastrada para acessar as funcionalidades do sistema de outorga (SOUT). <u>Contudo, o tipo de vínculo afeta outros serviços do Portal.</u>

| * CPF: * No                                                                                                    | me :                                                                                                    |                                                                     |           |
|----------------------------------------------------------------------------------------------------|----------------------------------------------------------------------------------------------------|---------------------------------------------------------------------|-----------|
| 000.000.000-00 Q N                                                                                                    | OME DO REPRESENTANTE                                                                                              |                                                                     |           |
| 'E-mail:                                                                                                    |                                                                                                    | *Caso o representante não possua<br>cadastro no Portal EcoSistemas. |           |
| Tipo de vínculo                                                                                                    |                                                                                                    |                                                                     |           |
| <ul> <li>Responsável Legal</li> </ul>                                                                                                    | <ul> <li>Representante total</li> </ul>                                                                           | Representante parcial                                               |           |
| Administrador da Pessoa Juridica -<br>pessoa vinculada ao documento<br>constitutivo da empresa. Permissão<br>para gerenciar dados do cadastro,<br>vínculo de procuradores e solicitar<br>serviços. | Procurador com permissão para<br>gerenciar dados do cadastro,<br>vinculo de procuradores e solicitar<br>serviços. | Procurador com permissão para solicitar serviços.                   |           |
| Cancelar 🗙                                                                                                    |                                                                                                    |                                                                     | Avançar   |
| Ta Coir                                                                                                    |                                                                                                    |                                                                     | Finalizar |

Figura 1.21. Módulo "Adicionar Participante" para vínculo de representantes (P.F.) à Pessoa Jurídica.

Após preencher os dados solicitados e escolher o tipo de vínculo desejado, clique no botão "Avançar". Então, como ilustra a **Figura 1.22**, é necessário realizar o *upload* dos documentos do representante. Se os documentos pessoais do representante já estiverem na base de dados do Portal EcoSistemas, somente a procuração será solicitada em "Documento comprobatório de capacidade legal". Caso contrário, é necessário anexar todos os documentos. Após fazer o *upload* dos documentos, clique no botão "Finalizar".

| licionar Participante                                                                                                    |                                                                                                    |                                                      |
|----------------------------------------------------------------------------------------------------|----------------------------------------------------------------------------------------------------|------------------------------------------------------|
| Dados gravados com sucesso.                                                                                                    |                                                                                                    |                                                      |
| * CPF:                                                                                                    | * Nome :                                                                                                    |                                                      |
| 000.000.000-00 Q                                                                                                    | NOME DO REPRESENTANTE                                                                                                    |                                                      |
| * E-mail:                                                                                                    |                                                                                                    |                                                      |
| representante@empres                                                                                                    | sa.com                                                                                                    |                                                      |
| Tipo de vínculo                                                                                                    |                                                                                                    |                                                      |
| Responsável Legal                                                                                                    | Representante total                                                                                                    | Representante parcial                                |
| Administrador da Pessoa Juridi<br>pessoa vinculada ao document<br>constitutivo da empresa. Permi<br>para gerenciar dados do cadas<br>vinculo de procuradores e solic<br>serviços. | ca -<br>o Procurador com permissão para<br>gerenciar dados do cadastro,<br>vínculo de procuradores e solicitar<br>tar<br>tar | Procurador com permissão para<br>solicitar serviços. |
| + 9 RG - Identidade                                                                                                    |                                                                                                    |                                                      |
| + 9 CPF - Cadastro de P                                                                                                    | essoas Físicas                                                                                                    |                                                      |
| + 9 Documento comprol                                                                                                    | patório de capacidade legal (procuração ou docu                                                                              | mento equivalente)                                   |
|                                                                                                    |                                                                                                    | Finalizar ✓ Cancelar 🗙                               |

Figura 1.22. Upload de documentos do representante no Módulo "Adicionar Participante".

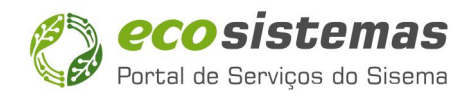

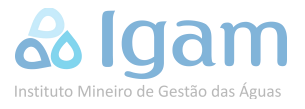

O módulo "Adicionar Participante" será fechado e sistema retornará para a tela "Cadastro de Conta". O representante cadastrado estará na lista com *check* verde na coluna "Status", como mostra a **Figura 1.23**. Caso desejar cadastrar outros representantes, execute o mesmo procedimento até que todos os representantes estejam cadastrados. Após concluir essa etapa, clique no botão "Finalizar" para encerrar.

| * CNPJ:            | * Razão Social:         |                       |                  |        |                           |
|--------------------|-------------------------|-----------------------|------------------|--------|---------------------------|
| 00.000.000/0000-00 | RAZÃO SOCIAL DA EMPRESA |                       |                  |        |                           |
| 🔓 Dados da pessoa  | 🖨 Documentos 🖀          | Representantes        |                  |        |                           |
| REPRESENTANTES     |                         |                       |                  |        |                           |
|                    |                         |                       |                  |        | 🞽 Cadastrar representante |
| Q Pesquisar repre  | sentantes               |                       |                  |        | ×                         |
| CPF                | Nome                    | Vinculo               | Vinculado em     | Status | Ações                     |
| 000.000.000-00     | SEU NOME AQUI           | Responsável Legal     | 03/11/2022 14:53 | 0      | 쌀 💼 💼                     |
| 000.000.000-00     | NOME DO REPRESENTANTE   | Representante Parcial | 03/11/2022 15:28 | 0      | · 🍅 💼 🔒                   |
|                    |                         |                       |                  |        |                           |

Figura 1.23. Cadastro de um representante concluído.

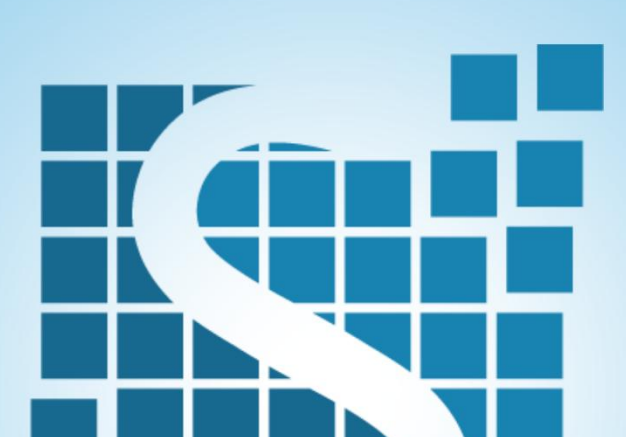